## 注文者への個別メール配信(メールテンプレート利用をする場合)

作成したメールテンプレートを利用して注文者に個別にメールを送信します。

|                                                                                               | 注文情報ダウンロード                                                                                                    |
|-----------------------------------------------------------------------------------------------|----------------------------------------------------------------------------------------------------|
|                                                                                               |                                                                                                    |
| ①注文を押します                                                                                      | f ₀ +F:                                                                                                    |
| 商品オブション 決                                                                                     |                                                                                                    |
| 5×                                                                                            | ■ 夜常 ■ ダウンロート ■ ■ ■ ■ ■ ■ ■ ■ ■ ■ ■ ■ ■ ■ ■ ■ ■ ■ ■                                                                                                    |
| 商品陳列                                                                                          | 検索結果 4 件<br>注文番号 注文日 メモ 注文状態 合計金額 決済方法 購入者 アンボルン 店名                                                                                                    |
| 設定 2                                                                                          | 20081021_000000000 2008-10-21 145449 注文完了 2,118 代引き 詳細 訂正 取消 20081021_000000003 2008-10-21 144228 出荷指示 2,116 代引き 詳細 訂正 取消                                                                                                    |
| 2 店舗設定                                                                                        | 20061021_000000002 2008-10-21142848 出荷指示 2.115 代引き 詳細 訂正 取消<br>20061001_000000000 2008-10-2012/827 出荷指示 2.017 代引き 詳細 訂正 取消                                                                                                    |
|                                                                                               | → → → → → → → → → → → → → → → → → → →                                                                                                    |
|                                                                                               | メール送信履歴                                                                                                    |
|                                                                                               | 送信日時 件名 ③一番下にあるメール送信を押します。                                                                                                    |
|                                                                                               | 2008-10-21<br>144228 商品を受注しました。                                                                                                    |
|                                                                                               |                                                                                                    |
|                                                                                               | ◀ 戻る                                                                                                    |
|                                                                                               |                                                                                                    |
|                                                                                               |                                                                                                    |
|                                                                                               | 省にメールを送信します。                                                                                                    |
| 注文<br>メール                                                                                     | ル送信フォーム ③プルダウンを押して先ほど                                                                                                    |
|                                                                                               |                                                                                                    |
| £<br>∠×                                                                                       | メールデンブレート 指定しない ▼ 読み込み 作成したナンノレートのタイトルを                                                                                                    |
| 品 件:                                                                                          | (Asmpc)                                                                                                    |
| FR<br>商品情報                                                                                    | FROM%                                                                                                    |
|                                                                                               |                                                                                                    |
|                                                                                               | ④作成したテンプレートを選択した状態で                                                                                                    |
|                                                                                               | 購入 新にメールを送信します。 テンプレート利用を押します。                                                                                                    |
| 受注<br>■ 注文                                                                                    |                                                                                                    |
|                                                                                               |                                                                                                    |
| 配送                                                                                            | メールテンブレート 指定しない マ 読み込み                                                                                                    |
| 商品                                                                                            | 件名※ 料金未払いのお知らせ                                                                                                    |
| 商品情報                                                                                          | FROM Product and the second second seco |
|                                                                                               |                                                                                                    |
| ■ 商品オブション                                                                                     | BCC お客様に送信した内容のメールをBCCに設定したメールアドレスに送信します。<br>(指定できるメールアドレスは1つです)                                                                                                    |
|                                                                                               | あ世話になっております。<br>この度は商品のご注文ありがとうございます。 5登録したテンプレート内容が                                                                                                    |
| 5.5                                                                                           | 大変恐縮ですが先日のご購入分についてご入:                                                                                                    |
| <sub>反克</sub><br>商品陳列                                                                         | ▲又※ あ手数ですが下記ご確認をお願いいたします。 衣小されしま 9 。                                                                                                    |
| 商品陳列                                                                                          |                                                                                                    |
| 時去<br>商品陳列<br>設定<br>店舗協定                                                                      |                                                                                                    |
| 新品牌列<br>設定                                                                                    |                                                                                                    |
| <ul> <li>読品陳列</li> <li>読定</li> <li>広補設定</li> <li>配満設定</li> <li>記述設定</li> <li>決済設定</li> </ul>  |                                                                                                    |
| <ul> <li>病品陳列</li> <li>読定</li> <li>成値設定</li> <li>配送設定</li> <li>読法設定</li> <li>メール設定</li> </ul> | ■       ■       ●       ●       ●       ●       ●       ●       ●       ●       ●       ●       ●       ●       ●       ●       ●       ●       ●       ●       ●       ●       ●       ●       ●       ●       ●       ●       ●       ●       ●       ●       ●       ●       ●       ●       ●       ●       ●       ●       ●       ●       ●       ●       ●       ●       ●       ●       ●       ●       ●       ●       ●       ●       ●       ●       ●       ●       ●       ●       ●       ●       ●       ●       ●       ●       ●       ●       ●       ●       ●       ●       ●       ●       ●       ●       ●       ●       ●       ●       ●       ●       ●       ●       ●       ●       ●       ●       ●       ●       ●       ●       ●       ●       ●       ●       ●       ●       ●       ●       ●       ●       ●       ●       ●       ●       ●       ●       ●       ●       ●       ●       ●       ●       ●       ●       ●       ●       ●                                                                                                    |